## HOW TO... CORRECT (GUEST) NEXT TO NAME

Complete these steps before joining a class or log out of your class and then complete the following steps

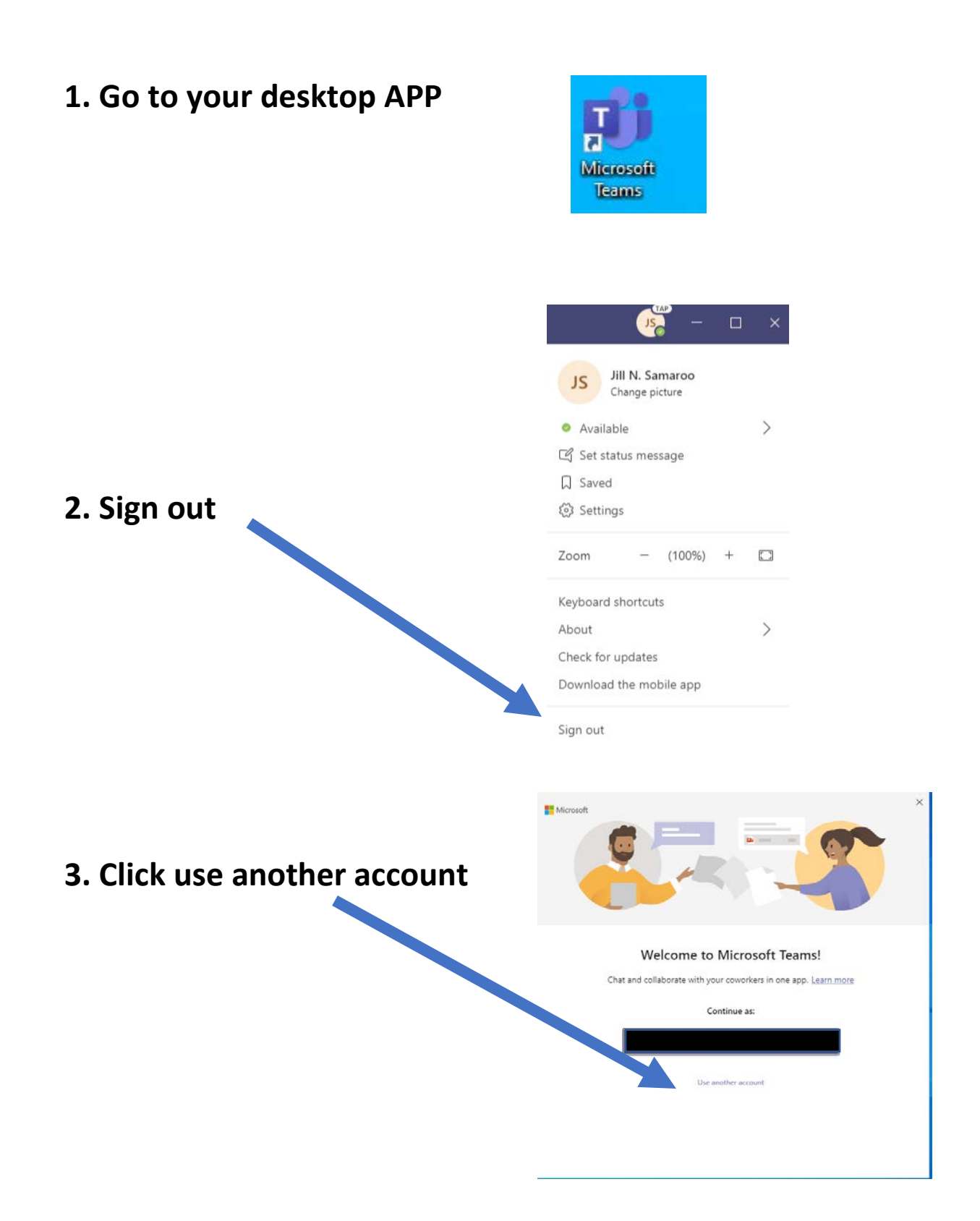

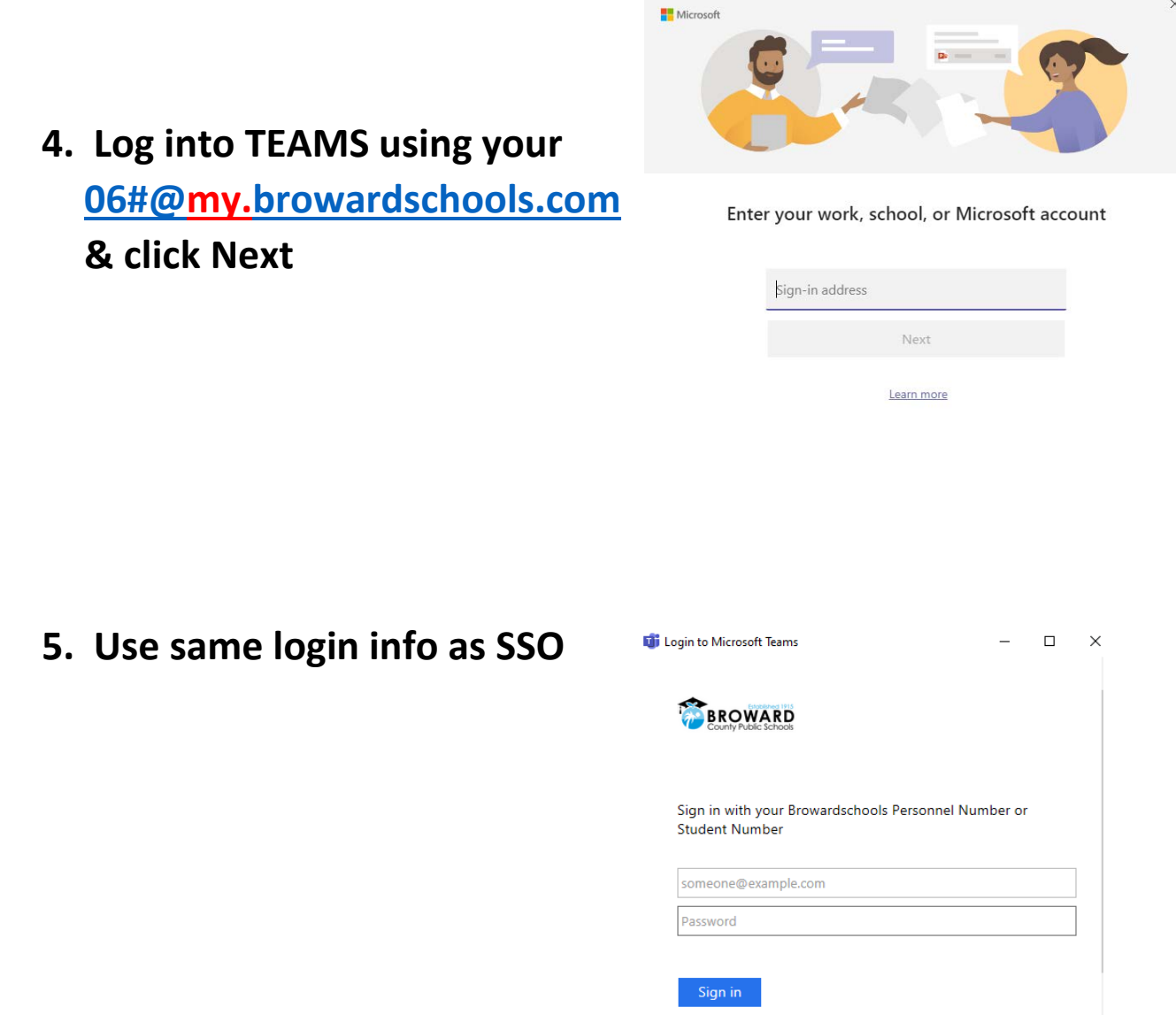

REPORT CHILD ABUSE CALL 1-800-96ABUSE OR 1-800-962-2873

Students If you are a student, your login name is your student number (06########). If you have forgotten your password, please contact your teacher.

6. Go back to Canvas and click your class link to rejoin class

## 7. If error hasn't been corrected then Contact PBHS